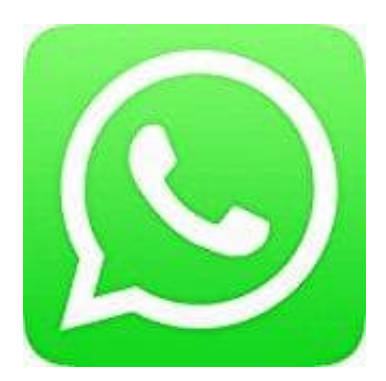

# Whatsapp Messenger

## Whatsapp Profil - Verwalte Profilfoto, Name und Info

Verwalte in Whatsapp dein Profilfoto, deinen Namen und deine persönliche Info.

- 1. Öffne zunächst Whatsapp.
- 2. **iOS**

Tippe unten in der Menüleiste auf Einstellungen.

#### Android

Je nach Handymodell können die Einstellungen etwas anders erreichbar sein. In den meisten Fällen erreichst du "Weitere Optionen", wo sich u. A. auch die Einstellungen befinden, wenn du auf die drei Punkte : tippst.

Ansonsten drücke die Menütaste an deinem Handy und öffne die Einstellungen.

3. Jetzt kannst du folgendes einrichten:

#### PROFILFOTO

Tippe auf das Profilbild und dann auf das Kamera-Symbol. Du kannst entweder ein Foto aufnehmen oder eines aus deiner Galerie wählen. Wenn du schon ein Foto verwendet hast, kannst du dieses auch wieder löschen.

### 4. NAME

Tippe auf dein Profilbild und dann auf deinen Namen. Dieser Name wird nur denjenigen Kontakten angezeigt, die deine Kontaktinformationen noch nicht gespeichert haben.

#### 5. INFO

Tippe auf dein Profilbild und dann auf deine Info. Du kannst deine eigene Info eingeben oder eine vorausgefüllte Info auswählen.

Hinweis: Deine Info kann nicht leer sein.